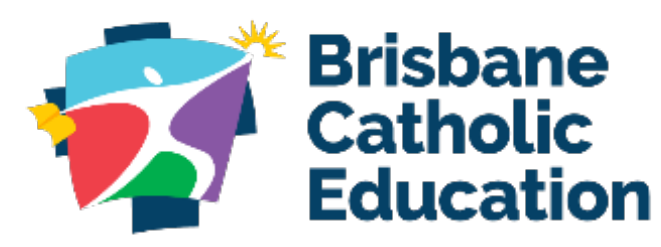

teaching · challenging · transforming

# Setting up your account

A guide to getting started with your BCE Connect and Parent Portal account.

## 1. Download BCE Connect

Download on the App Store

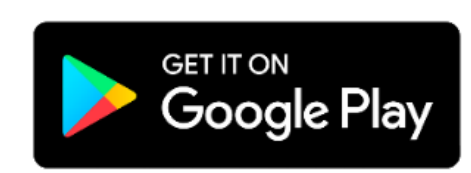

### 2. Favourite your school

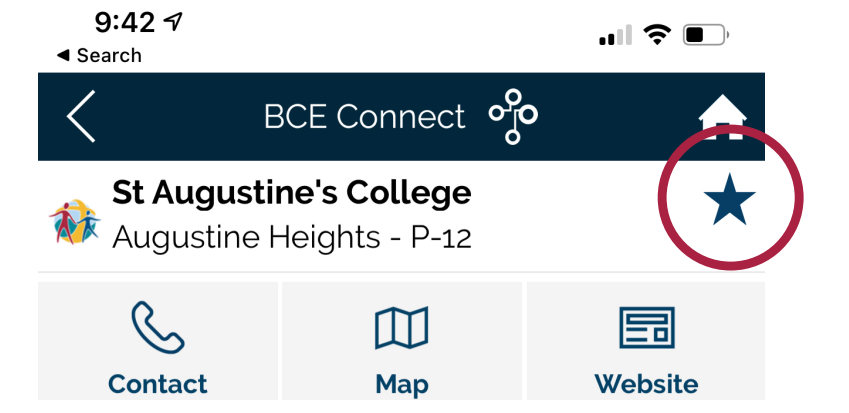

Favouriting your school in BCE Connect enables you to receive Push Notifications from the school and makes it easier to navigate back to the school by adding a shortcut on the home screen of the app.

# 4.Log in

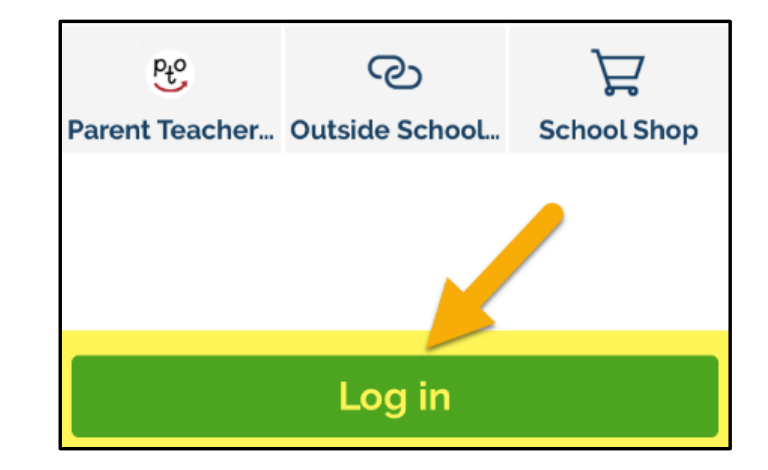

Log in to the BCE Connect App using your email address as your username and enter your newly created password.

Logging in will unlock all the features of BCE Connect. You can also access the Parent Portal from the Parent Portal link on the BCE Connect App.

### 5. Visit the Parent Portal

### 3. Create an account

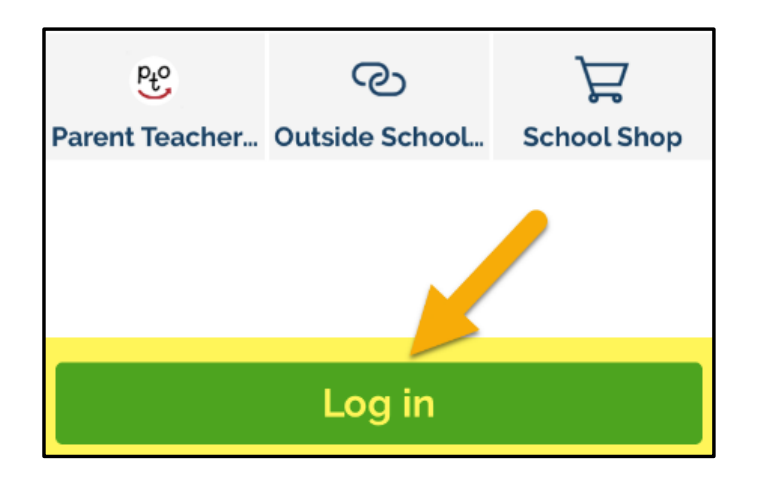

Select the first-time logging in option and enter the e-mail address you have supplied the school. A security code will be sent to your email. Return to the page and follow the prompts to create your password.

### **St Augustine's College**

| Absence             | My Students                                                                                                    |
|---------------------|----------------------------------------------------------------------------------------------------|
| Newsletters         | .,                                                                                                    |
| Documents           | Links                                                                                                    |
| Update Your Details | <ul> <li>Image: BCE Policies</li> <li>Bloxsidge Centre</li> <li>Curriculum</li> <li>Monitor</li> <li>Online Enrolment Form</li> <li>OSHC</li> <li>Parents &amp; Friends</li> <li>Parish</li> <li>PTO</li> <li>SchoolTV</li> <li>SSO</li> <li>StAC Blogs</li> <li>Student Protection</li> <li>Tuckshop</li> <li>Uniform Shop</li> </ul> |
| School Directory    |                                                                                                    |
| Contact Us          |                                                                                                    |
| Parent Slips        |                                                                                                    |

#### Announcements

#### Administration

#### 2021 School Bus Information

Please view below for some information about School Buses for 2021 from Bus QLD. Bus Queensland would like to remind all parents that you will need to apply for a new bus if any of the following applies to you:

- You have changed your address
- · Your child is changing schools
- Your Centrelink Concession or Health Care Card details have changed
- Your Centremit concession or relatin Care Card details have changed The easiest way to apply for a new pass is to go to: https://www.qld.gov.au/transport/public/school/school-transport-assistance/apply-for-s

#### transport-assistance

New passes will be mailed out early in the new year. If you have applied online and not re new card by week 2 of Term 1, please call 1300 287 537

A reminder that TransLink services will remain cashless until June 2021. This means if you bus pass, you will need to purchase a go card. Visit the Translink website for further inform at www.translink.com.au

#### If there are no changes to the above, then you will automatically be issued with a new but There are a number of changes to school routes for Westside Bus Company and Park Ridg next year. Please visit our website for further details at www.busqld.com.au

#### Office Opening Hours

We hope our community enjoys a well-deserved break and we wish you a Merry Christ

### The **Parent Portal** offers a more feature rich experience for Parents.